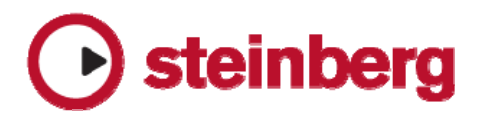

## WaveLab 7.1, WaveLab Elements 7.1 新機能/改良点

| 新機能 / 改良点                                                                                                    | 対象製品                    | 変更箇所            |
|----------------------------------------------------------------------------------------------------|-------------------------|-----------------|
| 範囲インジケーター                                                                                                    |                         |                 |
| オーバービューのタイムルーラーに、メインビューでの表示範囲が示されるように<br>なりました。この範囲インジケーターをクリック&ドラッグすることにより、表示<br>範囲の変更や移動が行え、スクロールやズームが行いやすくなります。範囲インジ<br>ケーター内のタイムルーラーをドラッグして拡大縮小したり、マーカーを移動した<br>りする場合、[Ctrl] / [command]キーを押して範囲インジケーターの移動機能を<br>無効にして行います。「オプション(Option)」メニューの「オーディオファイ<br>ルの編集設定(Audio File editing preference)」にある「オーバービュー:波<br>形エリアにも範囲インジケーターを表示(表示機能のみ)(Overview: passive<br>range indicator also covering the waveform)」(初期値はオフ)をオンにす<br>ると、波形エリアにも範囲インジケーターが表示されます。 | 全グレード                   | オーディオ<br>ファイル   |
| マウスホイールボタンでの波形ドラッグ                                                                                                    |                         | + = +           |
| オーディオモンタージュワークスペースと同様、オーディオファイルワークスペースでもマウスのホイールボタンをドラッグすることで波形をスクロールできます。                                                                                                    | 全グレード                   | ファイル            |
| 処理完了の通知                                                                                                    |                         |                 |
| オーディオファイルの編集・レンダリング・保存が完了した際、ステータスバーに<br>数秒間処理に関する情報が表示されます。                                                                                                    | 全グレード                   | オーディオ<br>ファイル   |
| 例:" レベルのノーマライズ "を実行しました。 所要時間:10s                                                                                                    |                         |                 |
| タプ名の色によってファイルの種類やファイルの状態を確認可能                                                                                                    |                         |                 |
| ▼オーディオファイルワークスペース:デコードしたファイルを参照してい<br>る場合 (例えばMP3ファイルを開いた場合)、タブ名が青色で表示されます。<br>▼すべてのワークスペース:新規にファイルを開いて保存していない状態の<br>場合、名前「名称未設定(untitled)」が紫色で表示されます。                                                                                                    | 全グレード                   | すべてのワー<br>クスペース |
| タイムストレッチ画面の機能拡張                                                                                                    | WaveLab 7               | +               |
| タイムストレッチの設定項目をより分かりやすく配置し、編集しやすくなりました。                                                                                                    | / WaveLab<br>Elements 7 | オーティオ<br>ファイル   |
| DIRAC 3 タイムストレッチの強化                                                                                                    |                         |                 |
| 最新のDIARAC 3タイムストレッチを搭載                                                                                                    |                         |                 |
| ▼「書き換えモード(Transcribe mode)」を新たに搭載しました。400%<br>まで対応するタイムストレッチモードで、音楽素材の重要な情報をできるだ<br>け損なわずにタイムストレッチ・ピッチシフトが行えます。                                                                                                    | WaveLab 7               | オーディオ<br>ファイル   |
| ▼処理速度が最大200%に改善しました(処理モードやWindowsかMacか<br>によって異なります)。                                                                                                    |                         |                 |

| 新機能 / 改良点                                                                                                    | 対象製品  | 変更箇所                              |
|----------------------------------------------------------------------------------------------------|-------|-----------------------------------|
| 「所在不明ファイル(Missing files)」の取り扱い<br>オーディオモンタージュを開く際にオーディオファイルが見つからない場合、「所<br>在不明ファイル(Missing files)」画面が表示されファイルのリマップが行えるよ<br>うになりました。                                                                                                    | 全グレード | オーディオ<br>モンタージュ                   |
| オーディオモンタージュのクリップの長さを表示<br>オーディオの範囲が選択されていない場合、ステータスバーの時間フィールドにフ<br>ォーカスしたクリップの長さや(クリップが存在する場合)やオーディオモンター<br>ジュの長さを表示します。                                                                                                    | 全グレード | オーディオ<br>モンタージュ                   |
| プラグインリソース管理の改善<br>オーディオモンタージュでプラグインを使用してレンダリングする際、一度プラグ<br>インをオフにしてリソースを開放し(再生している場合は停止します)プラグイン<br>処理用にリソースを割り当てます。これは多くのプラグインにリソースを割り当て<br>られないハードウェアベースのプラグインを使用している場合に有効です。再生を<br>開始すると再びプラグインはオンになります。.<br>この機能のオン/オフ(WaveLab 7のみ)は、「オプション(Options)」メニ<br>ュー>「モンタージュ環境設定(Audio Montage Preferences)」>「アクティ<br>ブなモンタージュ(Active Audio Montage)」にある「レンダリング実行前に<br>プラグインをリセット(Reset plugins before rendering)」で行います(初期<br>設定ではオンになっており、そのままの設定でのご使用をお勧めいたします)。 | 全グレード | オーディオ<br>モンタージュ                   |
| 「オーディオファイルからオーディオモンタージュを作成(Convert Audio File<br>to Audio Montage)」画面(「編集(Edit)」メニュー)に新オプション追加<br>「標準リージョンマーカーの位置で分割(Split at generic region markers)」<br>オプションを追加しました。                                                                                                    | 全グレード | オーディオ<br>ファイル<br>/オーディオ<br>モンタージュ |
| 「リージョンを作成(Region creation)」画面<br>マーカーを使ったリージョン作成作業の効率を上げるために、「選択範囲からリー<br>ジョンを作成して名前を設定(Create/Name region from selection)」機能が<br>追加されました。ショートカットは[Ctrl]/[command] + [R]です。設定時に表<br>示される画面でリージョン名の設定ができます。この機能はオーディオモンタージ<br>ュでも使用できます。CDトラックの範囲を素早く設定する際に便利です。<br>ご注意:前のバージョンではこのショートカットに別の機能を割り当てていました<br>が、多くの方がリージョン編集を行うこともあり、また「R」が「Region」の頭文<br>字でもありますのですぐに何のショートカットか連想できるようにショートカッ<br>トキーを変更しました。                                                     | 全グレード | オーディオ<br>ファイル<br>/オーディオ<br>モンタージュ |
| 「名前(Name)」編集欄に「履歴(History)」メニューが追加されました。<br>名前を設定する際にそれまで使用された名前から選ぶことができます。作業効率の<br>向上が図れます                                                                                                    | 全グレード | 一般機能                              |
| オーディオモンタージュのファイル ブラウザーからリージョンをドラッグした際<br>のクリップに表示される名前を変更<br>オーディオモンタージュワークスペースにあるファイル ブラウザー ツールウィ<br>ンドウのリージョンからドラッグ&ドロップでリージョンを読み込んだ場合に、ク<br>リップの名前にリージョンの名前が使用されます。                                                                                                    | 全グレード | オーディオ<br>モンタージュ                   |

| 新機能 / 改良点                                                                                                    | 対象製品                                       | 変更箇所            |
|----------------------------------------------------------------------------------------------------|--------------------------------------------|-----------------|
| トラックレベルの微調整<br>マウスのホイールを使ってトラックレベルをより細かく設定できます。その場合、<br>トラック スライダー上にマウスを置き、[Alt] / [option]キーを押しながらホイー<br>ルを使用して微調整します。                                                                                                    | 全グレード                                      | オーディオ<br>モンタージュ |
| ファイルブラウザー画面にリージョンパネルを追加<br>WaveLab 7と同様にWaveLab Elements 7 / WaveLab LE 7でもファイルブ<br>ラウザー画面にリージョン画面が表示されます。                                                                                                    | WaveLab<br>Elements 7<br>/ WaveLab<br>LE 7 | オーディオ<br>モンタージュ |
| 「オーディオファイルからオーディオモンタージュを作成(Convert Audio File<br>to Audio Montage)」搭載<br>オーディオファイルワークスペース上にあるオーディオファイルを、オーディオモ<br>ンタージュワークスペースにワンアクションで開きます。WaveLab 7にある機能<br>を受け継ぎました。                                                                                                  | WaveLab<br>Elements 7<br>/ WaveLab<br>LE 7 | オーディオ<br>モンタージュ |
| WaveLab Elements 7のトラック数を増加<br>最大で3トラックまで作成できるようになりました。                                                                                                    | WaveLab<br>Elements 7                      | オーディオ<br>モンタージュ |
| 「Ducker」プラグインの追加<br>WaveLab Elementsに「Ducker」プラグインが追加されました。下段のトラッ<br>クのレベルに従って、オーディオ クリップのレベルを変更します。                                                                                                    | WaveLab<br>Elements 7                      | オーディオ<br>モンタージュ |
| DDPファイル互換性強化<br>他社アプリケーションで作成されたDDPファイルの読み込みを強化しました。                                                                                                    | WaveLab 7                                  | オーディオ<br>モンタージュ |
| CDレポート強化<br>ヘッダーが編集できるようになりました。                                                                                                    | WaveLab 7                                  | オーディオ<br>モンタージュ |
| 「時間選択範囲を消去(Erase selected time range)」<br>選択範囲の音を無音にします。オーディオモンタージュ ワークスペースの「編集<br>(Edit)」メニューに追加されました。このコマンドのショートカットは<br>[Backspace](Windowsの場合)/[delete](Macの場合)キーに割り当てられ<br>ています。                                                                                     | WaveLab 7                                  | オーディオ<br>モンタージュ |
| DDPのチェックサムファイル (MD5) 書き出し<br>Windowsの場合「オプション (Options)」メニュー、Macの場合「WaveLab 7」<br>メニュー>「環境設定 (Preference)」>「CD-Rへの書き込み (CD Burning)」<br>に「チェックサムファイル (MD5) 書き出し (Write checksum file (MD5))」<br>が追加されました。このオプションをオンにするとWaveLabはMD5ファイルも含<br>めてDDPを書き出します。これはチェックサムの一種です。 | WaveLab 7                                  | CDライティ<br>ング    |

| 新機能 / 改良点                                                                                                    | 対象製品                                 | 変更箇所 |
|----------------------------------------------------------------------------------------------------|--------------------------------------|------|
| 「最近使用したファイル」リストの強化<br>ファイルを書き出した後、それをWaveLabで開いていない場合、最近使用したフ<br>ァイルのリストに表示されます。その場合、最近使用したファイルリストのアイコ<br>ンに小さな「保存」アイコンが元のアイコンに重なって表示されます(Windows<br>のみ)。<br>例えば、MP3ファイルを保存した場合、通常と異なるアイコンと共にMP3ファイ<br>ルの名前が最近使用したファイルリストに表示されます。いったん開いて閉じると<br>元のアイコンに重なって表示されている「保存」アイコンが消えます。<br>この機能によりWaveLabが最近書き出したファイルを簡単に特定して開くこと<br>ができます。<br>バッチ処理によるファイルの書き出しには、この機能に対応していません。                                                                                                    | 全グレード                                | 一般機能 |
| <ul> <li>テンプレートの強化</li> <li>1. オーディオファイル:オーディオ特性(サンプリングレート、ビットレート、<br/>チャンネル数)を設定したテンブレートを作成できます。また保存の際のオ<br/>ーディオファイルフォーマットを指定できます。「名前を付けて保存(Save<br/>as)」か「実行(Render)」画面が表示されたとき、関連付けされたオー<br/>ディオファイルフォーマットが設定されます。<br/>ご注意:ファイルを保存後開くと、これらテンブレートの設定は反映されま<br/>せん。</li> <li>2. オーディオモンタージュ:マーカー、クリップ、トラックエフェクトを含め<br/>ることができます。また保存の際のフォーマットも関連付けることができま<br/>す。「実行(Render)」画面を開いたとき、関連付けされたオーディオフ<br/>アイルフォーマットが設定されます。</li> <li>※Macで保存したはすのテンプレートを開くことができない場合、下記階<br/>層にフォルダーを作成して、もう一度テンブレートを作成してみてください。<br/>Macintosh HD/ユーザー/(アカウント名)/ライブラリ<br/>/Preferences/WaveLab 7またはWaveLab Elements<br/>7/Presers/Templates/AudioMontage/</li> <li>「ファイル(File)」メニューから「新規(New)」を選択すると「テンプレート<br/>を定義していない場合)。</li> <li>「テンプレートから作成(Create from Template)」画面で初期テンプレートを<br/>度立していない場合)。</li> <li>「テンプレートから作成(Create from Template)」画面で初期テンプレートのの<br/>定義ができます。一度初期値としてテンプレートを定義すると「ファイル(File)」<br/>メニューから「新規(New)」を選択した際に「テンプレートから作成(Create from<br/>Template)」画面は表示されません。</li> <li>また「ファイル(File)」メニューに「テンプレートから新規作成(New from)」」<br/>が追加されました。これを選ぶことで、新規画面を開く際にテンプレートから選ん<br/>で作成できます。</li> </ul> | WaveLab 7<br>/ WaveLab<br>Elements 7 | 一般機能 |

| 新機能 / 改良点                                                                                                    | 対象製品      | 変更箇所          |
|----------------------------------------------------------------------------------------------------|-----------|---------------|
| 「変数とテキスト スニペット(Variables and Text Snippets)」                                                                                                    |           |               |
| 「オプション(Options)」メニューに「変数とテキスト スニペット(Variables<br>and Text Snippets…)」が追加されました。テキスト変数は「メタデータ<br>(Meta-data)」のテキストフィールドやCDレポートの「ヘッダー(Header)」<br>などで使用できます。変数はファイルを書き出す前に書き換えられます。<br>例えば、下記変数がある場合、                                                                |           |               |
| %Engineer%                                                                                                    | WaveLab 7 | 一般機能          |
| これは下記を書き出す時に置き換えられます。                                                                                                    |           |               |
| John Smith                                                                                                    |           |               |
| 加えて、編集可能なリスト「テキスト スニペット」が有ります。テキスト スニペットは、ファイル名やメタデータなどのテキストフィールドからアクセスできます。                                                                                                    |           |               |
| これにより編集作業で同じテキストを繰り返しタイプするのを避けられます。                                                                                                    |           |               |
| マスターセクションパネルの折り畳み状態の保存                                                                                                    |           |               |
| マスターセクションパネルのエフェクトセクションやマスターレベルセクション<br>の折り畳み状態もレイアウトとして保存できます。                                                                                                    | 全グレード     | マスター<br>セクション |
| 「マスターセクション経由で再生 (Play through Master Section)」でバイパス<br>した際のアイコンの視認性向上                                                                                                    |           |               |
| マスターセクションを通して再生するかしないか(エフェクトなどをバイパスする<br>かしないか)を設定する編集ウィンドウ右下にある「マスターセクション経由で再<br>生(Play through Master Section)」で、バイパスにした状態のアイコンを以<br>前より目立たせました。                                                                                                    | 全グレード     | マスター<br>セクション |
| 新しいバイパススイッチ                                                                                                    |           |               |
| このオプションは、マスターセクションかエフェクトツールウィンドウで使用しているVSTプラグインで利用できます。プラグインを開いた際に、新しいポップアップメニューが確認できます。ここでは2つのオプションを選べます。                                                                                                    |           |               |
| <ul> <li>▼「エノェクトをハイバス(Bypass effect)」:通常のハイバスです。エ<br/>フェクトが掛かっていない音が再生されます。</li> <li>▼「ソース信号をバイパス(Bypass source signal)」:オリジナルを差し<br/>引いたエフェクト音が再生されます。</li> <li>Declickerなどのエフェクトで除去されたノイズを確認する際に便利な機能です。</li> <li>またEQがどれくらい掛かっているかをモニターする際にも使用できます。</li> </ul> | WaveLab 7 | マスター<br>セクション |
| ご注意:まれにプラグインによっては処理信号の位相がずれることがあります。その状態で「ソース信号をバイパス(Bypass source signal)」を使用した場合は<br>完全なエフェクト音のみモニターは行えません。                                                                                                    |           |               |

| 新機能 / 改良点                                                                                                    | 対象製品                                 | 変更箇所      |
|----------------------------------------------------------------------------------------------------|--------------------------------------|-----------|
| スペクトロスコープの表示レベルの変更<br>表示レベルを(あらかじめ設定された)3つのオプションから選択できます。フロ<br>ーティングメーターと録音メーターで独立して設定可能です。                                                                                      | WaveLab 7<br>/ WaveLab<br>Elements 7 | メーター      |
| プラグインウインドウの強化                                                                                                    |                                      |           |
| <ul> <li>▼プラグインウインドウのタイトルバーをタイプ別に色分けしました。</li> <li>・ モンタージュクリップ(赤)</li> <li>・ モンタージュトラック(緑)</li> <li>・ マスターセクション プリマスター(青)</li> <li>・ マスターセクション ポストマスター(紫)</li> </ul>            |                                      |           |
| これにより複数のフラクイフを表示した場合の視認性が向上します。<br>ちなみに、これはオーディオシグナルの進行方向に合わせて、光のスペクトラム(赤<br>から紫へ)に合わせて色分けしています。                                                                                 |                                      |           |
| ▼プラグインメニューにタイトルバーからアクセス可能になりました。マス<br>ターセクションやプラグインツールウインドウに戻らなくてもプラグインの<br>変更ができます。                                                                                             | 全グレード<br>WaveLab LE 7<br>では一切機能は     | プラグイン     |
| ▼タイトルバーにエディット画面を畳み込むためのボタンが用意されました<br>(タイトルバーのダブルクリックでも同様の動作になります)。<br>[Ctrl] / [command]キーを押しながら画面の閉じるボタンをクリックする<br>と、プラグインをスロットから削除できます。                                       | では一部機能は<br>使用できません                   |           |
| ▼一括処理で呼び出したプラグインはこれまでと同様の動作です。                                                                                                    |                                      |           |
| プラグインのタイトルバーカラーに合わせて、GUI全体のカラーリングをいくつか<br>調整しました。                                                                                                    |                                      |           |
| この拡張機能はWindowsの場合「オプション(Options)メニュー、Macの場合<br>「WaveLab」メニュー > 「環境設定(Global preference)」 > 「表示形式<br>(Display)」内にある「拡張タイトルバーを表示(Display enhanced title bar)」<br>でオン/オフの切り替えができます。 |                                      |           |
| プラグイン画面の改善                                                                                                    |                                      |           |
| 分散値を持ついくつかのパラメーター(例えばCrystal Resampler)は、スライダ<br>ーではなくチェックボックスかコンボボックスに変更されました。<br>さらに、[Ctrl] / [command]キーを押しながらスライダーをクリックすると設定<br>が初期値にリセットされます(VST2プラグインは非対応)。                | 全グレード                                | プラグイン     |
| 新しいVST3プラグイン「Stereo Tools」                                                                                                    |                                      |           |
| ステレオ録音とM-S(Mid/Side)方式で録音された音の変換が行えます。チャン<br>ネルスワップ、各チャンネル独立しての位相の反転も行えます。                                                                                                    |                                      |           |
| また2つのシンプルなプラグインも用意されています。                                                                                                    | Wayal ah 7                           | プニグイン     |
| <ul> <li>LR to M/S</li> <li>M/S to LR</li> </ul>                                                                                                    | WAVELAD I                            | J J J I I |
| これらプラグインに設定画面はなく、プラグイン ラックでこれらを選択するとそ<br>の名前だけが表示されます。                                                                                                    |                                      |           |

| 新機能 / 改良点                                                                                                    | 対象製品                                 | 変更箇所                 |
|----------------------------------------------------------------------------------------------------|--------------------------------------|----------------------|
| レンダリング時の名前設定の動作を変更<br>マスターセクションの「実行(Render)」ボタンをクリックして表示される画面<br>で、「場所(Where)」欄にあるフォルダアイコンをクリックして表示されるポ<br>ップアップメニューから「ファイルを参照(Browse files)」を選択すると、「名<br>前を付けて保存(Save as)」画面が表示されます。これにより 画面の「ファイ<br>ル名」または「名前」欄で名前を設定できます。                                                                                            | 全グレード                                | 書き出し<br>/読み込み        |
| <b>特定範囲のリージョンを書き出し</b><br>「実行(Render)」画面の設定項目に「1つのリージョン(One region)」が追<br>加されました。                                                                                                    | 全グレード                                | 書き出し<br>/読み込み        |
| <ul> <li>メタデータの取り扱いを強化</li> <li>「オーディオ ファイルの形式 (Audio File Format)」画面で、メタデータに関する (例えばMP3 ID3タグやBWF情報など)設定が用意されました。</li> <li>▼「なにも保存しない (Don't save anything)」</li> <li>▼「ソースファイルから継承 (Inherit from source file)」</li> <li>▼「この設定専用 (Specific to this configuration)」</li> </ul>                                         | 全グレード                                | 書き出し<br>/読み込み        |
| 「リージョン名を設定(Set region name)」<br>マスターセクションの「実行(Render)」画面で「名前(Name)」欄をクリッ<br>クして表示される「機能(Special)」メニューに、「リージョン名を設定(Set region<br>name)」が追加されました。                                                                                                    | 全グレード                                | 書き出し<br>/読み込み        |
| FLAC Lossless Audio Codecサポート(読み込み/書き出しとメタデータ)<br>WindowsではFLACはユニコード名前はサポートしていません。                                                                                                    | WaveLab 7<br>/ WaveLab<br>Elements 7 | 書き出し<br>/読み込み        |
| バックグラウンドでのオーディオファイル保存状況の表示<br>レンダリング時と同じように、バックグラウンドでオーディオファイルを保存中に<br>画面下にプログレス バーが表示されるようになりました。                                                                                                    | WaveLab 7                            | 書き出し<br>/読み込み        |
| Cubase/Nuendoとの親和性を向上<br>Cubase/NuendoのMediaBayからドラッグ&ドロップまたはコピー&ペースト<br>でオーディオファイルのみ読み込みが可能です(「VST Sound」フォルダ内のサ<br>ンプルは読み込めません)。コピー&ペーストの場合はアクティブになっている<br>Cubaseがコピーを終了するまでファイルを占有するので、ドラッグ&ドロップで<br>の読み込みをお勧めします。WaveLabからCubase/Nuendoにファイルをドラッ<br>グ&ドロップすることもできます。その場合はファイルタブをドラッグしてくださ<br>い。選択範囲のオーディオはコピーできません。 | 全グレード                                | Steinberg製<br>品との親和性 |
| <ul> <li>●面分割</li> <li>▼画面分割するスプリッターが見やすくなりました(スプリッターの上にマウスを置いた時など)。</li> <li>▼スプリッターをダブルクリックすると、パネルの開閉が行えるようになりました(ツールウインドウを除く一部のスプリッター)。</li> </ul>                                                                                                    | 全グレード                                | ユーザーイン<br>ターフェース     |

| 新機能 / 改良点                                                                                                    | 対象製品  | 変更箇所             |
|----------------------------------------------------------------------------------------------------|-------|------------------|
| 「キーボードショートカットの編集(Customize commands)」画面の強化<br>コマンドの検索機能が搭載され、すぐに目的のコマンドの場所を見つけられるよう<br>になりました。検索の結果(表示されているコマンド)が「表示をリセット(Reset)、<br>印刷の対象になります。<br>またメニューとサブメニューが太字表示され、より見やすくなりました。                                                                                                    | 全グレード | ユーザーイン<br>ターフェース |
| <ul> <li>スイッチャーボタンにLEDが追加され、ウインドウの状況が把握しやすくなりました。</li> <li>▼LEDランブ無し &gt; 該当ワークスペースが知りたい。</li> <li>「緑色LED &gt; 該当ワークスペースがアクティブな場合(全てのショートカットが使用可能)</li> <li>▼暗いLED &gt; 該当ワークスペースがアクティブではない場合。</li> <li>▼オレンジ色LED &gt; 該当ワークスペースがアクティブではない場合。</li> <li>▼オレンジ色LED &gt; 該当ワークスペースがアクティブではない場合。</li> <li>▼オレンジ色LED &gt; 該当ワークスペースがアクティブではない場合。</li> <li>▼オレンジ色LED &gt; 該当ワークスペースの前面に他のブラグインなどの画面が表示されている場合。この場合ワークスペースは実質アクティブな状態ではないのでほとんどのショートカットが使用できます。(Mac てはWindowsよりも多くショートカットが使用できます)。ワークスペースを一度クリックする事ですぐにアクティブの状態に戻す事が出来ます。</li> <li>▼赤色LED &gt; アクティブの状態に戻す事が出来ます。</li> <li>▼赤色LED &gt; アクティブの状態です。他の画面を閉じたときにもう一度ワークスペースなアクティブになっています。他の画面がアクティブになります。</li> <li>▼暗い赤色LED &gt; ワークスペースが前面に表示されていない状態です。他の画面がアクティブになります。</li> <li>▼暗い赤色LED &gt; ワークスペースが前面に表示されているがい状態です。他の画面がアクティブになります。</li> <li>▼暗い紫色LEN&gt;ワークスペースは前面に表示されているが紛回ではなく、またWaveLabもアクラィブではない状態です。</li> <li>コントロールウィンドウボタンの動作もわずかに変化しました。コントロールウィンドウがアクティブな画面の場合、クリックする事でその画面を閉じてしまいます(他のワークスペースがある場合)。</li> <li>アクティブなワークスペースでは以下のショートカットが利用できます。</li> <li>[Shift]キーを押しながらクリック:新しい対応するタイブのドキュメントを作成します。</li> <li>[Control] / [commanc] + [Shift]キーを押しながらクリック: これは、テンブレートから新しいドキュメントを作成するためのテンブレート画面を開きます(WaveLab 7のみ)。</li> </ul> | 全グレード | ユーザーイン<br>ターフェース |
| より多くのポップアップメニューを表示<br>Macでより多くのポップアップメニューが表示されるようになりました。作業効率<br>を上げることができます。                                                                                                    | 全グレード | ユーザーイン<br>ターフェース |

| 新機能 / 改良点                                                                                                    | 対象製品  | 変更箇所             |
|----------------------------------------------------------------------------------------------------|-------|------------------|
| <ul> <li>ワークスペース ドキュメント タブの進化</li> <li>▼新規ファイルを開いたとき、そのタブが現在アクティブなタブの次に作成されます。</li> <li>▼タブを閉じたときにすぐ右のタブをアクティブ状態にできます。この動作を変更する場合は、Windowsの場合「オプション(Options)」メニュー、Macの場合「WaveLab」メニュー&gt;「環境設定(Preference)」&gt;「表示形式(Display)」の「アクティブなタブを閉じたときの動作(When closing the active tab)」で設定を行います。</li> <li>▼複数のファイルを同時に開いたとき、新しく開いた最初のファイルが一番左のタブとしてアクティブになります。</li> </ul>                                                                        | 全グレード | ユーザーイン<br>ターフェース |
| タブビジーインジケーター<br>レンダリング中に、実行中のタブに処理中であることがわかるアニメーションが表<br>示されるようになりました。                                                                                                    | 全グレード | ユーザーイン<br>ターフェース |
| <b>処理時間表示</b><br>処理状況を表すダイアログの中のプログレスバーと共に、経過と残り時間が表示されます。ダイアログ以外にも、レンダリング中のオーディオウインドウの下に表示<br>されるプログレスバーでも確認できます。                                                                                                    | 全グレード | ユーザーイン<br>ターフェース |
| タブのコンテクストメニューにファイル名コピー機能を追加<br>タブを、Windowsの場合は右クリック、Macの場合は[control]キーを押しながら<br>クリックすることで表示されるポップアップメニューに、ファイル名(全体や一部)<br>のコピーが可能な「クリップボードへ(To clipboard)」を搭載しました。「フ<br>ァイル(File)」 > 「機能(Special)」 からも設定できます。                                                                                                    | 全グレード | ユーザーイン<br>ターフェース |
| ツールウインドウの判別<br>空のツールウインドウはフェードのかかった大きなアイコンにより容易に判別で<br>きるようになりました。                                                                                                    | 全グレード | ユーザーイン<br>ターフェース |
| ステータスバーテキストフィールドの視認性向上<br>ステータスバーテキストフィールドの視認性を向上し、ファイルの状態や処理状況<br>がより確認しやすくなりました。                                                                                                    | 全グレード | ユーザーイン<br>ターフェース |
| <ul> <li>「名前を付けて保存(Save as)」を強化</li> <li>▼「オーディオファイルの保存(Save Audio File)」画面(「ファイル(File)」<br/>メニュー&gt;「名前を付けて保存(Save as)」)に名前を入力すると、選択<br/>したフォルダー内にあるファイルのうち、同じ文字で始まるすべての名前が<br/>自動的にポップアップ表示されます。</li> <li>▼「ファイル名(Name)」欄の右側にあるアイコン(ハードディスクに「?」<br/>マークが付いたアイコン)をクリックするとフォルダ内にあるファイルの名<br/>前が表示されます。</li> <li>▼「オーディオファイルの保存(Save Audio File)」画面では、状況に応<br/>じて画面の下側(ボタンの上)に「i」のアイコンが表示され、保存状況を説<br/>明するフィードバックメッセージが表示されます。</li> </ul> | 全グレード | ユーザーイン<br>ターフェース |

| 新機能 / 改良点                                                                                                    | 対象製品      | 変更箇所             |
|----------------------------------------------------------------------------------------------------|-----------|------------------|
| スイッチャーバーをワークスペース内埋め込み<br>スイッチャーバーをワークスペース内に埋め込むことができます。表示/非表示が可<br>能で、初期設定では埋め込まれた状態になっています。独立して表示されているス<br>イッチャーバーと同様に機能しますが、各ワークスペース内に固定して表示されて<br>いるので他の画面に隠れることがなくスイッチャーに簡単にアクセスできます。初<br>期設定ではWaveLabが他のアプリケーションのバックグラウンドになった場合に<br>(独立した)ウィンドウスイッチャーバーが表示されます(Windowsのみ)。<br>この動作の切り替えはWindowsの場合「オプション(Options)」メニュー、Mac<br>の場合「WaveLab」メニュー>「環境設定(Preference)」>「表示形式(Display)」<br>で行います。<br>またスイッチャーバーに表示する内容を変更できます。その場合は、スイッチャー<br>バー上でWindowsの場合は右クリック、Macの場合は[control]キーを押しながら<br>クリックして表示されるメニューで設定を行います。バーのサイズ、配置場所、表<br>示/非表示設定は各ワークスペースレイアウトに保存されます。設定内容(バー上に<br>表示されるボタン)はすべてのワークスペースレイアウトで共通です。 | 全グレード     | ユーザーイン<br>ターフェース |
| 「タブにファイル拡張子も表示する(Display file extension in tabs)」<br>このオプションをオンにすると、タブにファイル名と共に拡張子が表示されます。<br>例えば、「Piano」ではなく「Piano.mp3」と表示されます。拡張子を表示する<br>とより多くのスペースが必要となりますが、オーディオファイルワークスペースで<br>様々なフォーマットのファイルを処理する際にファイルの種類を簡単に把握して<br>作業が行えるので便利です。オプションをオフにする場合は、「オプション<br>(Options)」メニュー>「オーディオファイルの編集設定(Audio File<br>Workspace's preferences)」>「編集(Edit)」タブで行います。                                                                                                    | 全グレード     | オーディオ<br>ファイル    |
| 「アクティブなファイルの場所をタイトルバーに表示(Display active file path<br>in title bar)」<br>このオプションは初期値ではオンになっています。オフにする場合はWindowsの<br>場合「オプション(Options)」メニュー、Macの場合「WaveLab」メニュー><br>「環境設定(Global preferences)」 > 「表示形式(Display)」で行います。                                                                                                    | 全グレード     | ユーザーイン<br>ターフェース |
| 「すべてを保存(Save all)」画面の改良<br>「種類(Type)」欄が追加されました。保存するファイルを特定する際に便利で<br>す。                                                                                                    | 全グレード     | ユーザーイン<br>ターフェース |
| <ul> <li>マーカーヘッドをダブルクリックした場合の動作を変更</li> <li>▼マーカーヘッドをダブルクリックするとそのマーカーポジションにカーソルを移動します。</li> <li>▼[Ctrl]/[command]キーを押しながらマーカーヘッドをダブルクリックするとそのマーカーポジションから再生を開始します。</li> <li>▼[Alt]/[option]キーを押しながらマーカーヘッドをダブルクリックするとマーカーツールウィンドウを表示します。</li> </ul>                                                                                                    | 全グレード     | ユーザーイン<br>ターフェース |
| コントロールウインドウの「タイトルバーとメニューを表示しない(Hide frame)」<br>設定をレイアウトに保存可能<br>コントロールウインドウの「タイトルバーとメニューを表示しない(Hide frame)」<br>の設定状態をレイアウトとして保存できます。                                                                                                    | WaveLab 7 | ユーザーイン<br>ターフェース |

| 新機能 / 改良点                                                                                                    | 対象製品      | 変更箇所             |
|----------------------------------------------------------------------------------------------------|-----------|------------------|
| <ul> <li>コマンドバーでのプリセット表示の向上</li> <li>プリセットをコマンドバーに表示した場合の動作は下記のとおりです(設定は「オ<br/>プション(Option)」&gt;「キーボードショートカットの編集(Customize<br/>commands)」画面で「バー(Bar)」欄にチェックして行います)。</li> <li>▼プリセットがメディアのサブメニューに含まれている場合、コマンドバー<br/>にフォルダーが表示されます(ひとつのコマンドバーボタンに複数のプリセ<br/>ットをグループ表示可)</li> <li>▼プリセットがサブメニューに含まれ(ワークスペースレイアウトなど)、<br/>このサブメニューがコマンドバーに含まれる場合、サブメニューの一つのボ<br/>タンがこのコマンドバー上に表示されます(サブメニューに素早くアクセス<br/>できる)。</li> <li>▼コマンドバー上のボタンがカスタムプリセットの場合、ポップアップする<br/>ツールチップがプリセット名を太字で表示します。</li> </ul> | WaveLab 7 | ユーザーイン<br>ターフェース |
| コマンドバー上に外部ツールのプリセットを表示可能<br>コマンドバー上によく使う外部ツールのプリセットを表示できます。<br>設定は「ツール(Tools)」メニュー>「外部ツールを構成(Configure external<br>tools)」で、WaveLabと共によく使用する他のアプリケーションを指定してプリ<br>セットを作成後、「オプション(Option)」>「キーボードショートカットの編<br>集(Customize commands)」画面で、作成したプリセット名を検索して、表<br>示されたプリセットの「バー(Bar)」欄にチェックします。                                                                                                    | WaveLab 7 | ユーザーイン<br>ターフェース |
| <b>「バックグラウンドのタスク(Background tasks)」の経過時間表示</b><br>「バックグラウンドのタスク(Background tasks)」画面に、「経過時間<br>(Elapsed)」を追加しました。                                                                                                    | WaveLab 7 | ユーザーイン<br>ターフェース |
| 「時間のかかるタスクは完了時にサウンドを再生する(Play a sound when a long task completes)」<br>このオプションは、Windowsの場合「オプション(Options)」メニュー、Mac の場合「WaveLab」メニュー>「環境設定(Preference)」>「オプション<br>(Options)」で設定できます。WAVファイルかAIFFファイルの場合に有効です。                                                                                                    | WaveLab 7 | ユーザーイン<br>ターフェース |

Steinberg Media Technologies, 2011